# HDbridge 2920i CONFIGURATION GUIDE

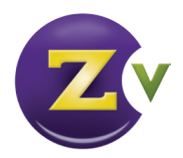

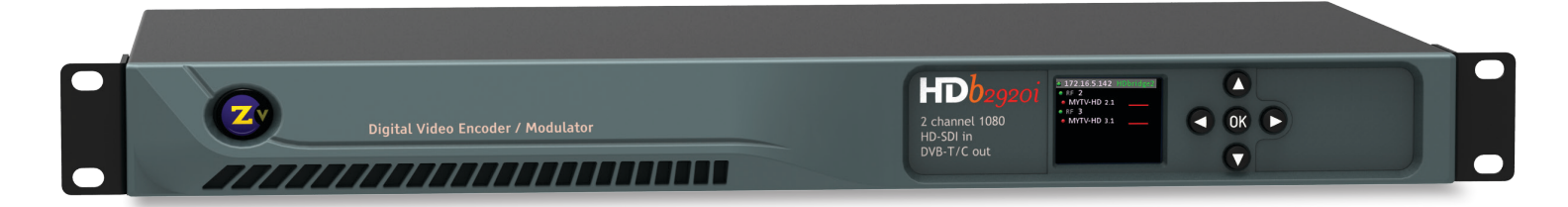

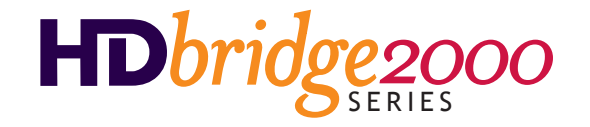

## Important Safety Instructions. Save These Instructions.

WARNING: When using electronic products, basic precautions should always be followed, including:

- 1. Keep these instructions.
- 2. Heed all warnings.
- 3. Follow all instructions.
- 4. Do not use this apparatus near water.
- 5. Clean only with dry cloth.
- 6. Do not block any ventilation openings. Install in accordance with the manufacturer's instructions.
- Do not install near any heat sources such as radiators, heat registers, stoves, or other apparatus (including amplifiers) that produce heat.
- 8. Do not defeat the safety purpose of the polarized or grounding-type plug. A polarized plug has two blades with one wider than the other. A grounding type plug has two blades and a third grounding prong. The wide blade or the third prong is provided for your safety. If the provided plug does not fit into your outlet, consult an electrician for replacement of the obsolete outlet.

- 9. Power cord must be accessible to allow for the removal of power from the unit.
- Protect the power cord from being walked on or pinched, particularly at plugs, convenience receptacles, and the point where they exit from the apparatus.
- 11. Unplug the apparatus during lightning storms or when unused for long periods of time.
- 12. Only use attachments/accessories specified by the manufacturer.
- 13. Refer all servicing to qualified service personnel. Servicing is required when the apparatus has been damaged in any way, such as powersupply cord or plug is damaged, liquid has been spilled or objects have fallen into the apparatus, the apparatus has been exposed to rain or moisture, does not operate normally, or has been dropped.
- 14. WARNING: To reduce the risk of fire or electric shock do not place this apparatus in a position where it is exposed to dripping or splashing liquids, rain, moisture, or excessively high humidity. Objects containing liquid shall not be placed in proximity to the unit such that they present a risk of spillage onto the apparatus.

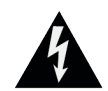

CAUTION RISK OF ELECTRIC SHOCK DO NOT OPEN

CAUTION: TO REDUCE THE RISK OF ELECTRIC SHOCK DO NOT REMOVE THE COVER (OR BACK). NO USER SERVICABLE PARTS INSIDE. REFER SERVICING TO QUALIFIED SERVICE PERSONNEL.

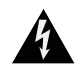

The lightning flash with arrowhead symbol, within an equilateral triangle, is intended to alert the user to the presence of uninsulated "dangerous voltage" within the product's enclosure that may be of sufficient magnitude to constitute a risk to persons.

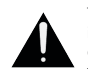

The exclamation point within an equilateral triangle is intended to alert the user to the presence of important operating and maintenance (servicing) instructions in the literature accompanying the product.

## **FCC Statement**

FCC Compliance and Advisory Statement: This hardware device complies with Part 15 of the FCC rules. Operation is subject to the following two conditions: 1) this device may not cause harmful interference, and 2) this device must accept any interference received including interference that may cause undesired operation. This equipment has been tested and found to comply with the limits for a Class A digital device, pursuant to Part 15 of the FCC Rules. These limits are designed to provide reasonable protection against harmful interference in a commercial installation. This equipment generates, uses, and can radiate radio frequency energy and, if not installed or used in accordance with the instructions, may cause harmful interference to radio communications. However there is no guarantee that interference will not occur in a particular installation. If this equipment does cause harmful interference to radio or television reception, which can be determined by turning the equipment off and on, the user is encouraged to try to correct the interference by one or more of the following measures: 1) reorient or relocate the receiving antenna; 2) increase the separation between the equipment and the receiver; 3) connect the equipment to an outlet on a circuit different from that to which the receiver is connected; 4) consult the dealer or an experienced radio/TV technician for help. Any changes or modifications not expressly approved by the party responsible for compliance could void the user's authority to operate the equipment. Where shielded interface cables have been provided with the product or specified additional components or accessories elsewhere defined to be used with the installation of the product, they must be used in order to ensure compliance with FCC regulations.

# Welcome to ZeeVee.

ZeeVee products convert your video and audio source to a digital cable channel and broadcast it over coax to all your HDTVs. This guide walks you through basic and more enhanced setup for ZeeVee's HDbridge 2920i modulator.

For support, repairs, and warranty service contact the distributor where you purchased the product. For additional questions call +1(877) 4-ZEEVEE (1.877.493.3833).

### What's in the Box

Here's what you can expect to find when you open the package:

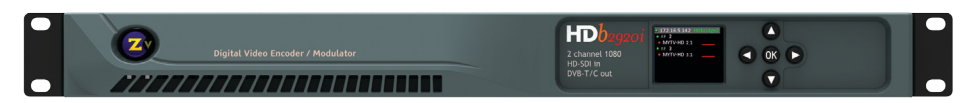

ZeeVee Modulator

### **Available Separately**

- HD-SDI Cable
- Power Cord and Adaptors

### **Table of Contents**

| Front and Back Panels4                                   |
|----------------------------------------------------------|
| Basic Installation 5                                     |
| Beginning setup5                                         |
| Tuning your channel at<br>the HDTV (Auto Scan) 5         |
| Front Panel Configuration 6-7                            |
| Setting the RF broadcast channels or power6              |
| CCIR Table vs Frequency Map 7                            |
| Maestro Configuration 8-9                                |
| Connecting with Maestro8                                 |
| Configuring RF numbers and virtual channels8             |
| Labeling channels with channel and content information 8 |
| Config IP Streaming                                      |
| Using other Maestro tabs 9                               |
| Troubleshooting10                                        |
| Warranty                                                 |
| Declaration of Conformity 12                             |
| Contact ZeeVee                                           |

## **Front and Back Panels**

|    | Digital Video Encoder / Modul | Lator Lator 2 channel 1080<br>HD-SDI in<br>DVB-T/C out                                                                                                    |
|----|-------------------------------|----------------------------------------------------------------------------------------------------|
| C  | SD Memory Card                |                                                                                                    |
| 0  | HDb2920i                      | Name and description of unit                                                                                                    |
| 2  | Color Display                 | Configuration and system status                                                                                                    |
| 8  | 5-Way Control                 | Navigate options on front panel display                                                                                                    |
| 4  | Coax Output                   | Up to 2 frequency-agile DVB-T or DVB-C RF CATV output channels for up to 2 video sources. Output power can be set between +45 to +25 dBmV using the Maestro web interface or the front panel. |
| 6  | SD Card Slot                  | Future feature development                                                                                                    |
| 6  | Audio/Video Inputs            | Digital Audio/Video: HD-SDI with pass-through<br>Analog Audio: 3.5mm Audio                                                                                                    |
| 7  | Alert Media                   | This function not implemented yet                                                                                                    |
| 8  | Delay Matched Audio Out       | For matching audio to external audio system (first port only, requires analog audio as input)                                                                                                 |
| 9  | Event Detection               | Future feature development                                                                                                    |
| 10 | 10/100 LAN Port               | Two symmetrical Ethernet ports for configuration, remote management, and IP streaming                                                                                                    |
| 0  | AC Power Input                | 100-240VAC / 50-60Hz                                                                                                    |
|    |                               |                                                                                                    |

000

## **Basic Installation**

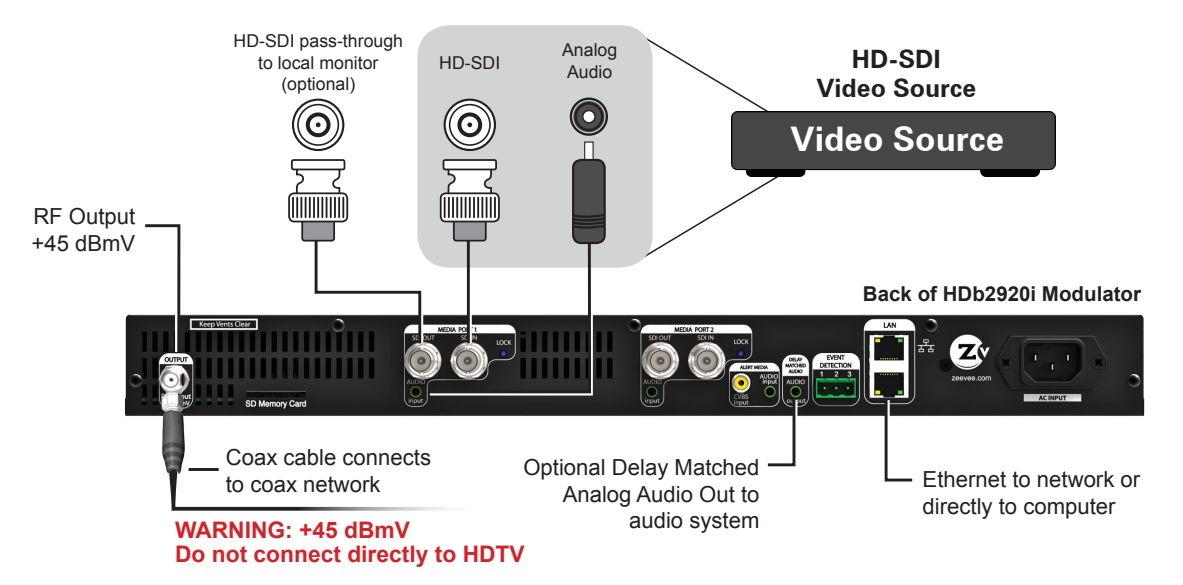

Factory default settings allow HDb2920i units to broadcast up to 2 HD-SDI sources on RF channels 21 and 22 for reception at connected HDTVs.

We recommend using the most updated version of firmware. You can find the latest version on the Support section of our website.

## **Beginning setup**

- 1. Apply power.
- 2. Connect an HD-SDI video source to the HD-SDI input port, using an HD-SDI cable (which is sold separately).
- **3.** *Optional* Connect the Analog Audio if the digital audio is not present on HD-SDI or if you want to implement the delay matched audio feature.

## Tuning your channel at the HDTV (Auto Scan)

 Connect the Coaxial Output of the HDb2920i to your RF network.
 If the RF power for your network is too high,

you will observe video breakup.

- **2.** Set the RF Input on the TVs to DVB-T (default) or DVB-C with the Symbol Rate 6750 KS/sec.
- **3.** Enter the RF number to tune directly to the channel. For default channel lineup information, refer to the Default Channel Lineup table.

If you cannot tune directly to the channel at this point, it is because most TVs will require you to run a full Auto Scan.

**4**. Run the Auto Scan through the menu system of your HDTV to find the channels.

#### DEFAULT CHANNEL LINEUP

| DVB-T Factory<br>Defaults      | Logical<br>Channel<br># |
|--------------------------------|-------------------------|
| Ch. 21 (474 MHz)               | 1                       |
| Ch. 22 (482 MHz)               | 2                       |
| Optional DVB-C<br>Channel Plan | Logical<br>Channel<br># |
| Frequency 85 MHz               | 1                       |
| Frequency 93 MHz               | 2                       |

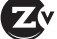

## **Front Panel Configuration**

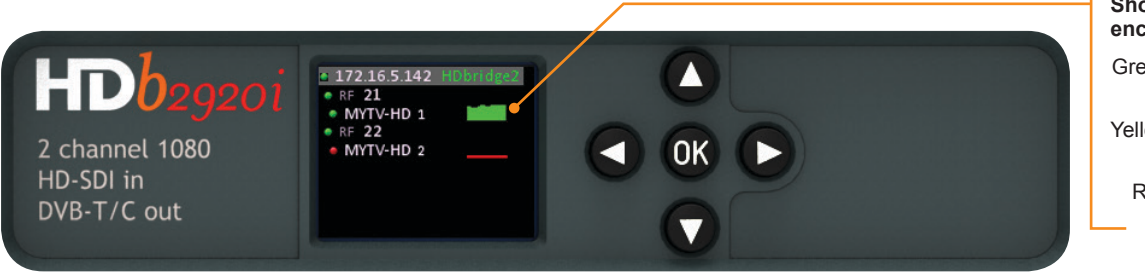

## Shows audio/video being encoded

- Green Both audio and video are detected
- Yellow Video, but no audio detected
  - Red No video detected

You can set the RF broadcast channels using the front panel controls. In many cases, your ZeeVee modulator will require only these configurations.

## Setting the RF broadcast channels or power

- Unlock the panel by pressing/holding together the left and right arrow buttons (◄►) until "Setup" lights up.
- 2. Press "OK" to enter the Configuration screen.
- 3. Press "OK" to select "RF Setup".
- 4. Use the arrow buttons (▲▼◀►) to go to each item you want to configure (such as RF Number or RF Power), then press "OK" to edit the highlighted field. Use the up and down (▲▼) arrow buttons to scroll through the options for that field.
- Once you've made changes, press "OK" to accept. You can then select the next item for configuration.
- When finished making changes, use the arrow buttons to scroll down and select "Apply," then click "OK" to save your changes.

Note: The front panel locks automatically after a few seconds. To make more changes, press/ hold the left and right arrow buttons again to re-enter the setup screen.

| Uptime    | 01:24:19    |
|-----------|-------------|
| Serial #  | UZ92EA00691 |
| Temp      | Okay        |
| Firmware  | 1.9.2.28578 |
| Latest FW |             |
| Updat     | e Firmware  |
| Reset     | IP Address  |
| Setup     |             |
|           |             |

#### SETUP SCREEN

| RF         | RF    |
|------------|-------|
| Number     | Power |
| 2          | 45    |
| 3          | 45    |
| Arrows to  | move  |
| OK to sele | ect   |
| CANCEL     | APPLY |

CONFIGURATION SCREEN

|   | RF                               | RF                       |    |
|---|----------------------------------|--------------------------|----|
|   | Number                           | Power                    |    |
|   | 2                                | 45                       |    |
|   | 3                                | 45                       |    |
|   | Up/Down t<br>OK when d<br>CANCEL | o modify<br>one<br>APPLY |    |
| A | CTIVE CONFIG                     | <b>GURATION SCRE</b>     | EN |

RF SETUP

RF Setup

AV Setup Service

#### To update firmware:

 If unit is connected to the internet and can communicate with our servers, select Update Firmware from the Setup screen and press "OK".

### To reset IP address:

• When using DCHP, select Reset IP Address to force a release/renew of your IP address, and press "OK".

# To restore factory defaults or revert firmware:

- 1. Power down the unit.
- **2.** Hold the left and right arrows down and reapply power. You will be prompted with options: PRESS
  - UP to reset config
  - DOWN to revert FW
  - OK to boot normally

## **CCIR Table vs Frequency Map**

| RF<br>Channel | Band (MHz) | RF<br>Channel | Band (MHz) | RF<br>Channel | Band (MHz) |
|---------------|------------|---------------|------------|---------------|------------|
| 21            | 470-478    | 41            | 630-638    | 61            | 790-798    |
| 22            | 478-486    | 42            | 638-646    | 62            | 798-806    |
| 23            | 486-494    | 43            | 646-654    | 63            | 806-814    |
| 24            | 494-502    | 44            | 654-662    | 64            | 814-822    |
| 25            | 502-510    | 45            | 662-670    | 65            | 822-830    |
| 26            | 510-518    | 46            | 670-678    | 66            | 830-838    |
| 27            | 518-526    | 47            | 678-686    | 67            | 838-846    |
| 28            | 526-534    | 48            | 686-694    | 68            | 846-854    |
| 29            | 534-542    | 49            | 694-702    | 69            | 854-862    |
| 30            | 542-550    | 50            | 702-710    | 70            | 862-870    |
| 31            | 550-558    | 51            | 710-718    | 71            | 870-878    |
| 32            | 558-566    | 52            | 718-726    | 72            | 878-886    |
| 33            | 566-574    | 53            | 726-734    | 73            | 886-894    |
| 34            | 574-582    | 54            | 734-742    | 74            | 894-902    |
| 35            | 582-590    | 55            | 742-750    | 75            | 902-910    |
| 36            | 590-598    | 56            | 750-758    | 76            | 910-918    |
| 37            | 598-606    | 57            | 758-766    | 77            | 918-926    |
| 38            | 606-614    | 58            | 766-774    | 78            | 926-934    |
| 39            | 614-622    | 59            | 774-782    | 79            | 934-942    |
| 40            | 622-630    | 60            | 782-790    | 80            | 942-950    |

#### **IMPORTANT NOTES**

- ZV channels can be set directly adjacent to any other well-formed channel and will not cause interference. No channel spacing is required.
- DVB-T defaults to using specific channels and frequency bands on the CCIR table. You can change those settings from CCIR to None and enter a frequency directly using Maestro. For instance, instead of entering RF channel 21, you could enter a frequency such as "474 MHz."

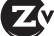

## **Maestro Configuration**

Maestro is a configuration tool that you use optionally to customize your system beyond what is allowed in the front panel. For example, using Maestro you can assign a channel number (logical channel) independent of the RF number and label the channels.

### **Connecting with Maestro**

 Connect your computer directly to the ZeeVee modulator using a standard Ethernet cable (not a cross-over cable) or connect the unit and your computer to any LAN that has a DHCP server.

HD)

2 channel 1080

- **2.** An IP address appears at the top of the front panel display.
- **3.** Using any web browser (Chrome or Firefox preferred), enter the IP address to launch Maestro.
- 4. You will be directed to a login page. Your user name is always "admin." The default password is "admin" but you can change the password. Login is case-sensitive.

| Enter your user name | and password for this system |
|----------------------|------------------------------|
| User Name:           | admin                        |
| Password:            |                              |

172.16.5.142

RF 2 MYTV-HD 2.1

RF 3 MYTV-HD 3.1

**5.** After you log in, the Maestro Status tab appears. Here you can see the general status.

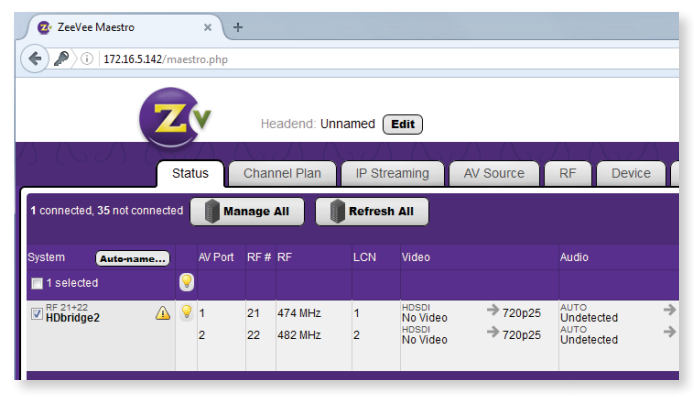

## Configuring RF numbers and logical channels

1. Click on the Channel Plan tab.

| J MA                         |   | CONFIGUR  | ATION     | $\Delta C$ | $bd\Lambda$ | A.d.         |                      | HEL        | Р/         |
|------------------------------|---|-----------|-----------|------------|-------------|--------------|----------------------|------------|------------|
| Status                       |   | Chann     | el Plan   | RF         | Device      | Network      |                      |            | Supp       |
| 1 connected, 49 not connecte | d | Man 🔰     | age All   | Re         | efresh All  | No set       | 🗸 Apply              | y<br>Ye bi | )<br>een c |
| System Auto-name             |   | RF#       | LCN       | Prog #     | Name        | Long Name    | Rating               |            | Video      |
| 🔽 1 selected                 | 9 | Set All 🔻 | Set All 🔻 | Set All    | • Set All • | Set All 🔹    | Set All              | •          | Set /      |
| RF 21+22<br>HDbridge2        | 9 | 21        | 1         | 1          | MYTV-HD     | My TV channe | TV-G                 | -          | HDS        |
| -                            |   | 22        | 2         | 2          | MYTV-HD     | My TV channe | TV-G                 | •          | HDS        |
| Show advanced controls       |   |           |           |            |             | No set       | 🗸 Apply<br>tings hav | y<br>e b   | )<br>een c |
|                              |   |           |           |            |             |              |                      |            |            |

- 2. Click in the RF # field and enter the RF number as you choose from the CCIR Table (on page 7). *Make sure you've reviewed the CCIR Table Important Notes before completing this task.*
- **3.** Click in the LCN field and enter a logical channel number. The LCN is what the TV displays.

Note that you can choose a logical channel number that is different from the RF#. For instance, if your RF# is 21, you can choose 3 as your LCN.

- **4.** Click Apply to save changes. Your unit stores configurations so they are not lost on power-down.
- Run Auto Scan at TV (see Tuning your channel at the HDTV, page 5) when you have saved configuration changes.

#### Labeling channels with channel and content information

- **1.** In the Channel Plan tab, click in the Name field and enter the channel short name (up to 7 characters).
- Click in the Long Name field and enter the long or more descriptive channel name (up to 63 characters). The TV displays these names and descriptions when the channel is changed or info guide information is requested.
- 3. Click Apply to save changes.

### **Configuring IP streaming**

You can configure the 2920i to output either UDP unicast or UDP multicast IP-streams concurrently with the channels being generated out its RF-port.

2920i streams MPEG2 IP output at the same video resolution that arrives on the input port. For example, if an SDI source is connected at 720p60, the output stream will arrive at 720p60.

The IP stream generated is an exact copy of the broadcast-grade transport stream over the RF ports. The bandwidth required for the MPEG2 format is high for Ethernet – so you should take this into account before deployment to avoid overwhelming the Ethernet switching infrastructure.

Current generation ZeeVee products generate IP streams appropriate for bulk distribution of high quality video over dedicated switching infrastructures. Without any modifications to the stream parameters, a typical 1080 resolution stream will be around 20Mbps. The 2920i originated stream is not intended for Internet distribution and will quickly overwhelm most Internet infrastructures. Similarly, unless the scope of WiFi distribution is managed correctly and sparingly, the distribution of the ZeeVee IP stream will overwhelm most local Ethernet WiFi distribution schemes.

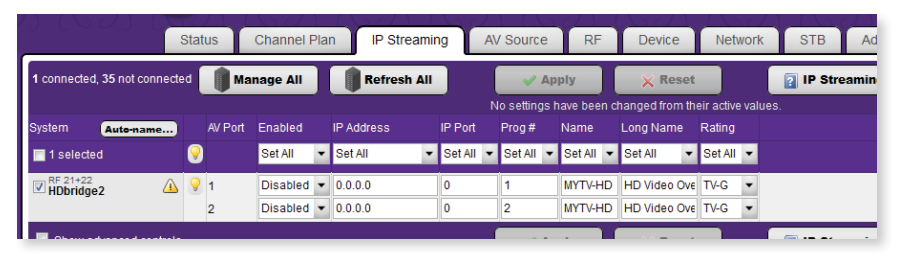

1. Click on the IP Streaming tab.

- Click in the IP Address field and enter the destination address to direct the stream. If you enter a valid IP multicast address (range 224.0.0.0 to 239.255.255.255), any endpoint registered with that multicast receives the stream. If you enter a valid IP unicast address, only that specific address receives the stream.
- **3.** Click in the IP Port field and set the IP port number for the stream to be sent. This IP port number must be a valid one and one that does not conflict with well-known IP protocols already existing on the wire. Selection of an appropriate IP port is the task of the IT administrator on the destination network.

Each IP stream from a ZeeVee unit on the Ethernet network should have a unique IP address and port number combination. For example, you can configure two streams with the same IP address, but they must have different ports. Or you can configure two streams with the same port, as long as they are using different IP addresses.

4. Click Enabled and then click Apply to save changes.

#### IP Streaming Deployment Considerations

To receive and display an IP stream, you must employ a decoder capable of receiving UDP video streams and rendering them to a video device – such decoders include:

IP SET TOP BOX – This purposebuilt device registers and receives an IP transport stream and renders it to a video port that is attached to a display.

COMPUTER OR SERVER – If you want secondary processing of the stream, the stream can be sent to a server or servers. In such a case, UDP unicast addressing is typically used to avoid congestion issues on the Ethernet network.

PC OR LAPTOP – With suitable display software (the open source program VLC is commonly used), the computer can receive and render the IP stream.

#### Using the Maestro tabs

Click on the Maestro tabs to configure your unit as needed. We provide brief information here. Please click on the Help button on each tab or refer to the Support section of our website for further detail on configuration options.

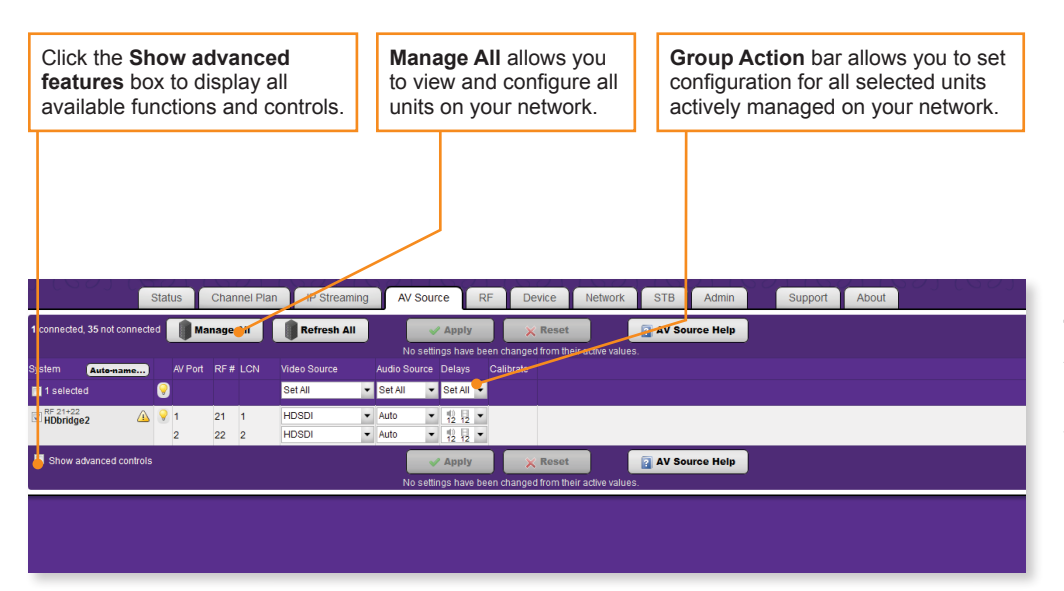

#### THE AV SOURCE TAB

Allows you to specify audio and video sources as well as other configuration options for the sources.

|                                          | Sta  | itus | Channel Plan | IP Streaming | Ĭ | AV Sou    | rce              | RF            | 1            | Device    | Network                 | ST | ВА        | dmin    | S                           | uppo | d  |
|------------------------------------------|------|------|--------------|--------------|---|-----------|------------------|---------------|--------------|-----------|-------------------------|----|-----------|---------|-----------------------------|------|----|
| 1 connected, 35 not connected Manage All |      |      |              | Refresh All  |   | No sett   | / App            | ly<br>ave bee | ) (          | 🗙 Rese    | t<br>heir active values | 2  | RF Help   |         |                             |      |    |
| System Auto-name                         | )    | RF # | LCN          | RF Power     |   | RF On/Off | RF St            | andard        | RF           | Bandwidth | Cable Plan              |    | TSID      |         | NWID                        |      | DI |
| 🔲 1 selected                             | 9    | )    |              | Set All      | • | Set All 🔻 | Set A            | II -          | Se           | t All 👻   | Set All                 | •  | Set All 🔻 | Set All | <ul> <li>Set All</li> </ul> | -    | s  |
| RF 21+22<br>HDbridge2                    | ▲ 💡  | 21   | 1            | 45 dBmV      | - | On 🔻      | DVB-             | T 🔻           | 8 N          | MHz 🔻     | CCIR                    | •  | 474       | GBR     | 12338                       |      | 91 |
| -                                        |      | 22   | 2            | 45 dBmV ▼    | • |           |                  |               |              |           |                         |    | 482       |         |                             |      |    |
| Show advanced con                        | rols |      |              |              |   | No sett   | / App<br>ings ha | ly<br>ave bee | ) (<br>In ch | × Rese    | t<br>heir active values | 2  | RF Help   |         |                             |      |    |

#### THE RF TAB

Allows you to change the RF power output.

Status Channel Plan IP Streaming AV Source Network STB Admin Su RF Device 1 connected, 35 not connected Manage All **Refresh All** Device Help Apply × Reset Actions Firmware Idle Screen System Device Name Auto-name... 💡 Set All 🔞 Reboot 🛛 🕼 Defaults Update Set All 1 selected -A Password -Password 1.9.8.30041 @ Update A 💡 HDbridge2 💰 Reboot 🕼 Defaults Revert Default -Device Help Apply Reset No settings have been changed from their active values

#### THE DEVICE TAB

Allows you to change the device password and update firmware as well as configure **Emergency Alerts System** (EAS). You can find detailed information on EAS in the Support section of the website.

#### THE NETWORK TAB

Su

Allows you to assign a static IP address to the unit.

|         |             | Stat | us Chan | nel Plan | IP S | treaming |   | AV Sou  | irce | e RF       |      | Device      |        | Network          | STB     | Admin | Support |
|---------|-------------|------|---------|----------|------|----------|---|---------|------|------------|------|-------------|--------|------------------|---------|-------|---------|
| d, 35 n | not connect | ted  | Manage  |          | Refr | esh All  |   |         | ~    | Apply      |      | × Re        | set    |                  | 2 Admin | Help  |         |
|         |             |      |         |          |      |          |   | No set  | ting | js have be | en c | hanged fron | m thei | r active values. |         |       |         |
| Aut     | o-name      |      | Name    | Passwor  | ď    | EAS      |   | ZvShow  |      | STB        |      | Delete      |        |                  |         |       |         |
| ed      |             | 9    |         |          |      | Set All  | • | Set All | •    | Set All    | ۰    |             |        |                  |         |       |         |
| e2      | Δ           | 9    | user    | user     |      | Enabled  | Ŧ | Enabled | •    | Enabled    | Ŧ    |             |        |                  |         |       |         |
|         |             |      |         |          |      |          | • |         | •    |            | •    |             |        |                  |         |       |         |
| dvanc   | ed control: | s    |         |          |      |          |   |         | ~    | Apply      | 11   | × Re        | set    |                  | Admin   | Help  |         |

0.0.0.0

Apply

× Reset

No settings have been changed from their active values

Network Help

#### THE ADMIN TAB

THE SUPPORT TAB

troubleshooting.

Provides technical support contact information and

allows you to send logs for

Allows for creating multiple user accounts which limit access to specific parts of Maestro including ZvShow, STB and FAS access.

IP Streaming AV Source RF Device Network Status **Channel Plan** STB Admin Support Abi Need assistance? Call ZeeVee support at (877) 493-3833 for help. not connected Manage All Refresh All ZeeVee Website Report Serial Model Firmware RF# Operating System Temperature to-name...) 💡 Send helpful data to ZeeVee A 9 Send Troubleshooting Report UZ93EA00691A HDb2920i-NA 1.9.8.30041 2.3 3m36s, 2 boots

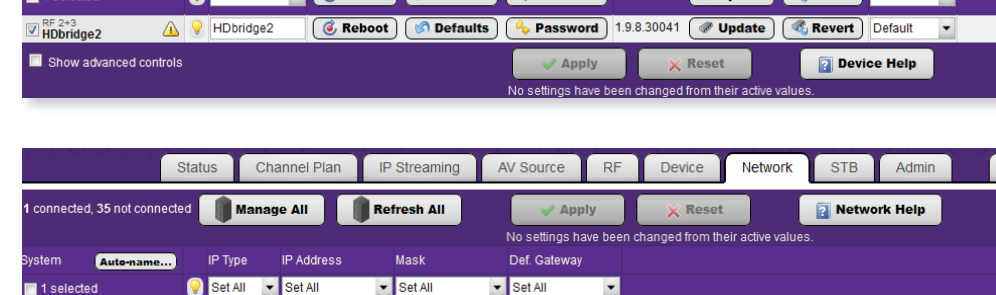

0.0.0.0

RF 2+3 HDbridge2

Show advanced controls

▲ ♀ DHCP ▼ 0.0.0.0

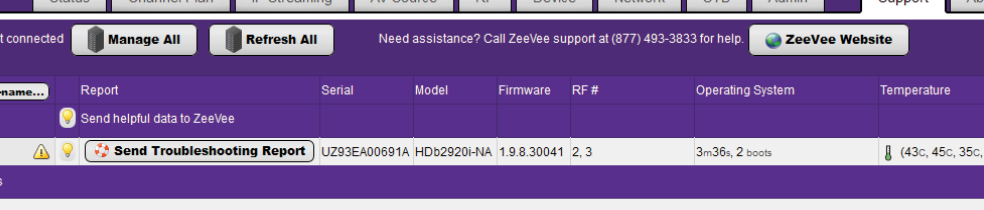

## Troubleshooting

| Unable to                                                   | If unable to connect, try one of the following:                                                                                                    |  |  |  |  |  |  |
|-------------------------------------------------------------|----------------------------------------------------------------------------------------------------|--|--|--|--|--|--|
| Connect<br>to Maestro                                       | If you are getting a page not found error when directly connected to a PC, try disabling WIFI. If that does not correct it, make sure your PC is not using a static IP address. The PC and the HDbridge2000 unit must be on the same IP subnet for ther to communicate. For details on how to check for a static IP address, please see the FAQ section of our website.                                                                                            |  |  |  |  |  |  |
|                                                             | ▶ If the page loads, but all you see is a purple background and the ZeeVee logo (and are not prompted to log in) please try a different web browser. We have found some older versions of Internet Explorer are not compatible with the Maestro too Updating IE or using Firefox or Chrome should correct the issue.                                                                                                    |  |  |  |  |  |  |
| No picture or                                               | Verify the HDTV has a DVB-T tuner. Verify that you have performed a full channel scan on the HDTV with appropriate mode selected                                                                                                    |  |  |  |  |  |  |
| channel found                                               | Some digital tuners do not support HD content, remove video source and try the scan with only the idle screen.                                                                                                    |  |  |  |  |  |  |
|                                                             | Lower the power on the unit, then verify that the modulator is not conflicting with any other channel by connecting the unit directly to the HDTV.                                                                                                    |  |  |  |  |  |  |
| Idle Screen<br>(bouncing<br>logo)                           | One reason this may happen is when the unit does not detect video input. Verify the source is on and producing a video signal, the verify the source is outputting a supported resolution. If the video input is encrypted (HDCP), the idle screen will also display an error message that reads: "Encrypted video detected – unsupported." The ZeeVee unit will only support unencrypted video sources.                                                           |  |  |  |  |  |  |
| lmage<br>Breakup                                            | Image or video break up is often caused by an issue in the RF/coax network. You may have chosen a channel number that is not completely vacant.                                                                                                    |  |  |  |  |  |  |
|                                                             | If you are combining with other modulators, be sure the RF# selected on the unit does not conflict with any other channels, keep in mind that some analog modulators may spill over to adjacent channels and cause unexpected interference.                                                                                                    |  |  |  |  |  |  |
|                                                             | If you are combining with a cable service, keep in mind that they sometimes have extra signals that a TV will not display and can cause interference.                                                                                                    |  |  |  |  |  |  |
|                                                             | There may also be an RF power balance issue. Verify that the RF power of the unit is balanced with signals from other modulators and from the cable company. As a test, try removing all other signals (cable, other modulators, etc) and see if you still see similar issues.                                                                                                    |  |  |  |  |  |  |
|                                                             | Some TVs will also show video issues if the signal strength is too high. Try lowering the RF power on the unit to ensure you a not overdriving the HDTV tuner.                                                                                                    |  |  |  |  |  |  |
| Audio and<br>video are not                                  | If both the audio and video are being sent through the unit to the TV, be sure your firmware is fully updated, later versions of firmware may have lip sync corrections.                                                                                                    |  |  |  |  |  |  |
| synchronized                                                | If you are feeding the audio directly from the source into a distributed (whole house) audio system and not through the ZeeVee<br>unit, it will arrive to the speakers before the video arrives to the HDTV. This happens because the video is being encoded into<br>a digital signal, modulated by the unit and then demodulated at the HDTV. Each of these steps adds latency that will not be<br>reflected in the audio because it is traveling a shorter path. |  |  |  |  |  |  |
|                                                             | To work around the issue, you can try one of the following:                                                                                                    |  |  |  |  |  |  |
|                                                             | ► Use an audio delay device that allows you to add a delay to the audio stream before it reaches the sound system.                                                                                                    |  |  |  |  |  |  |
|                                                             | ► Feed the audio to the ZeeVee unit and send it to the HDTV with the video. Then take the audio out from an HDTV or externat tuner (such as the ZvSync) and connect it to your audio system. The audio should have a similar amount of delay since it has gone through the encoding and decoding process just as the video did.                                                                                                    |  |  |  |  |  |  |
| IP Stream not<br>received and<br>displayed at<br>television | Check configuration parameters in Maestro. Check network parameters to make sure Ethernet switches are set to locally forward multicast traffic (if employed). As a debug step, try connecting a PC running VLC directly to the ZvPro Ethernet port ar configure it to receive the stream.                                                                                                    |  |  |  |  |  |  |
| Page 12 H                                                   | Dbridge 2920i-EU Configuration Guide www.zee                                                                                                    |  |  |  |  |  |  |
|                                                             |                                                                                                    |  |  |  |  |  |  |

## WARRANTY

HDbridge 2000 Series and ZvPro Product Lines ZeeVee, Inc. January 1, 2014

#### LIMITED FIVE YEAR WARRANTY

ZeeVee warrants your ZeeVee Equipment (defined to include only HDbridge Series and ZvPro Series of equipment) against defects in materials and workmanship for a period of five years from the date of purchase. ZeeVee's limited warranty extends only to the original end user purchaser or any person receiving the ZeeVee Equipment as a gift from the original end user purchaser and to no other purchaser or transferee. All warranties implied by law, including any implied warranties of merchantability and fitness for a particular purpose, are expressly limited to the duration of this express limited warranty. Some countries or states of the U.S. do not allow limitations on how long an implied warranty lasts, so the above limitation may not apply to you.

YEAR

#### EXCLUSIVE REMEDY FOR ZEEVEE EQUIPMENT

At the option of ZeeVee, the ZeeVee Equipment will be repaired or replaced with a new, repaired or refurbished product (whichever ZeeVee deems as necessary) if it becomes defective or inoperative. If ZeeVee cannot reasonably repair or replace the ZeeVee Equipment then ZeeVee may, at its sole discretion, refund the original purchase price or the current retail price of the ZeeVee Equipment. If ZeeVee chooses to repair or replace the ZeeVee Equipment, or to refund the purchase price, this will be the exclusive remedy. With the exception of any warranties implied by the law of any country or state of the U.S., this express limited warranty is exclusive and in lieu of all other warranties, guarantees, agreements and similar obligations of ZeeVee.

#### THE ABOVE WARBANTIES ARE SUBJECT TO THE FOLLOWING CONDITIONS

- You must have proof of purchase from an authorized ZeeVee dealer to receive warranty service. A sales receipt or other document showing that you purchased the ZeeVee Equipment is considered proof of purchase.
- Warranty coverage begins the day the original end user purchaser or any person receiving the ZeeVee Equipment as a gift from the original end user purchaser purchased the ZeeVee Equipment.

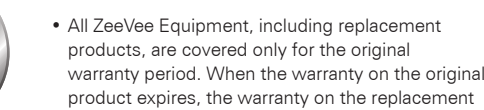

- product also expires. • If we determine that the problem is not covered under the limited warranty, we will notify you and inform you of service or replacement alternatives that are available to you on a fee basis.
- . In the case of a paid repair: at the option of ZeeVee, the ZeeVee Equipment will be repaired or replaced with a new, repaired, refurbished, or comparable product (whichever ZeeVee deems as necessarv).
- ZeeVee Equipment must be purchased through an authorized ZeeVee distribution partner and dealer/ reseller. Check zeevee.com for a list of authorized distributors and a list of any expressly excluded dealer/resellers. ZeeVee does not warrant equipment purchased through grey market resellers or certain internet resellers.

#### WHAT THESE WARRANTIES EXCLUDE

Your warranties do NOT cover:

- Shipping, tax or duty charges for return or replacement of unit
- Labor charges for installation or set-up of the ZeeVee Equipment.
- Repairs or replacement due to misuse, accident. lightning damage, unauthorized repair, power surges, or other causes not within the control of ZeeVee.
- Any modifications or other changes to the ZeeVee Equipment, including but not limited to software or hardware modification in any way other than as expressly authorized by ZeeVee, will void these limited warranties. Except in the case of hardware or software provided by ZeeVee, installing modifications, "hacks," or utilizing service access
- or "back doors" will void these limited warranties Reception or transmission problems caused by signal conditions. Internet connection problems. or any other communication systems outside the unit
- Expendable accessories included in ZeeVee Equipment such as batteries.
- Any ZeeVee Equipment that has been modified or adapted to enable it to operate in any country other than the country for which it was designed. manufactured, approved, and/or authorized.

- Any ZeeVee Equipment that has altered or missing serial numbers.
- Any ZeeVee Equipment that has been opened or otherwise tampered with.
- · Problems that are directly caused as a result of using any third party accessories, parts or components.

#### MATERIALS REQUIRED FOR WARRANTY

Please keep your sales receipt and any other documentation showing proof of purchase. Also, keep the original box and packaging material in case you need to return your ZeeVee Equipment.

#### TO GET WARRANTY SERVICE

Warranty service will be provided by ZeeVee. If you believe you need service for your ZeeVee Equipment, please contact ZeeVee by calling our customer care center at (877)-4ZeeVee; (877)-493-3833. If it is determined that the product needs to be returned for service or exchange, you will receive a Return Material Authorization (RMA) number. Our agents will help you through the process through which you can return the product. ZeeVee is not responsible for customer products received without an RMA number and may reject such products.

#### TO GET OUT-OF-WARRANTY SERVICE

To obtain out-of-warranty service for your ZeeVee Equipment, please contact ZeeVee by calling our customer care center at (877)-4ZeeVee; (877)-493-3833 for information on the possibility of and any costs for repair or replacement of out-of-warranty products. No agent, company, dealer, distributor, or person is authorized to change, modify, or extend the terms of these warranties in any manner.

#### LIMITATION OF LIABILITY

In no event will ZeeVee be liable for any amount greater than the retail price of the ZeeVee Equipment. ZeeVee shall not be liable for any incidental or consequential damages (including lost profits) for breach of any express or implied warranty on the ZeeVee Equipment. Some countries and states of the U.S. do not allow the exclusion or limitation of incidental or consequential damages, so the above limitation or exclusion may not apply to you. This warranty gives you specific legal rights and you may also have other rights, which vary from country to country and state to state.

# 5 Year Warranty Ways to Register

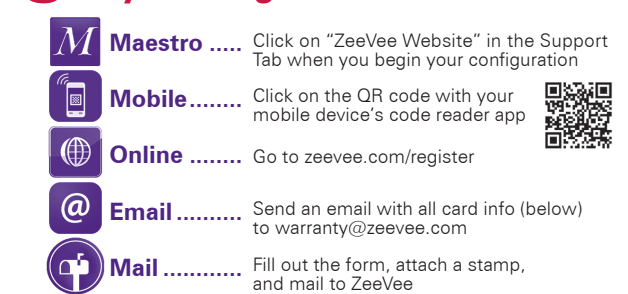

Contact +1.877.493.3833 or warranty@zeevee.com with any guestions.

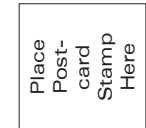

REGISTRATION 01460 Drive 4 Σ Monarch Inc. -ittleton, eeVee, SA

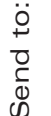

ATTN: Ň

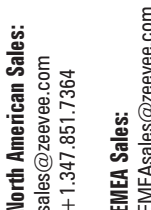

EMEAsales@zeevee.com + 44.1494.956677

.493.3833) support@zeevee.com +1.877.4ZEEVEE (1.877 echnical Support:

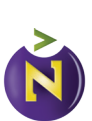

DENVER | LONDON

# **5** Year Warranty Ways to Register

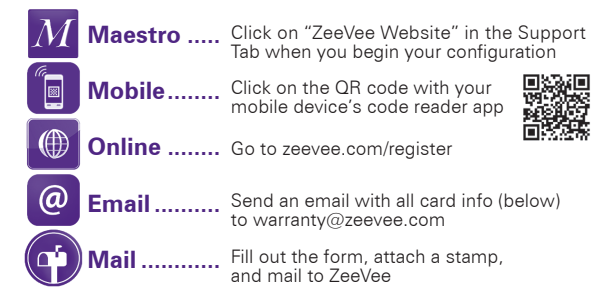

Contact +1.877.493.3833 or warranty@zeevee.com with any questions.

۵ =

EU

| If you choose to register by mail, complete the address on the back. Be sure to PRINT CLEAF | <ul> <li>form below and mail to ZeeVee at the<br/>LY and attach a postcard stamp.</li> </ul> |
|---------------------------------------------------------------------------------------------|----------------------------------------------------------------------------------------------|
| Customer Details                                                                            | Product Details                                                                              |
| End User Company Name                                                                       | Serial Number (an 11 or 12 digit number)                                                     |
| End User Address 1                                                                          | Model Number                                                                                 |
| End User Address 2                                                                          | Date of Purchase/Installation                                                                |
| State / Province (if US or Canada)                                                          | Invoice or PO Number                                                                         |
| Country                                                                                     | Dealer / Installer Company Name                                                              |
| Telephone                                                                                   | Telephone                                                                                    |
| Email                                                                                       | Email                                                                                        |
| Contact Name                                                                                | Contact Name                                                                                 |
|                                                                                             |                                                                                              |

| Manufacturer's Name:                                                                                                    | ZeeVee, Inc.<br>1 Monarch Drive, Suite 200<br>Littleton, Massachusetts<br>01460 USA                                                                                                    |  |
|----------------------------------------------------------------------------------------------------|----------------------------------------------------------------------------------------------------|--|
| declares that the product <b>Product Name:</b>                                                                                                | HDbridge 2000 Series                                                                                                    |  |
| Regulatory Product<br>Number:                                                                                                    | HDB2312<br>HDB2380<br>HDB2640<br>HDB2540<br>HDB2620<br>HDB2520<br>HDB2840<br>HDB2840<br>HDB2920i<br>(all product options on all variants)                                                                                                    |  |
| conforms to the following Product Specifications:                                                                                             |                                                                                                    |  |
| Safety:                                                                                                    | IEC 60065, 7th Edition, 2013-07-24<br>(Audio, Video and similar electronic apparatus)<br>CAN/CSA-C22.2 No. 60065-03, 1st Edition + A1:2006 + A2:2012<br>(Audio, Video and similar electronic apparatus)                                                                                                    |  |
| EMC:                                                                                                    | RF Emissions per FCC Part 15 / Canada CS-03 / European EN55022 : Class A<br>EN55024: European Union (RF Immunity/Susceptibility)<br>EN61000-4-2: Electrostatic Discharge<br>EN61000-4-3: Radio Frequency Interference<br>EN61000-4-4: Electrical Fast Transients<br>EN61000-4-5: Surge<br>EN61000-4-6: Conducted Radio Frequency Interference<br>EN61000-4-8: Magnetics<br>EN61000-4-11: Dips and Interrupts |  |
|                                                                                                    | The listed products herewith comply with the requirements of the EMC Directive 2004/108/EC and the Low Voltage Directive 2—6/95/EC and carry the CE-Marking accordingly.                                                                                                    |  |
| All listed products meet the<br>with the requirements of th<br>OF THE COUNCIL of 8 Jun<br>Chromium, Cadmium, Poly<br>Ether, Octabromodiphenyl | e RoHS guidelines for electronic components, and hardware. This complies<br>le (RoHS 2) DIRECTIVE 2011/65/EU OF THE EUROPEAN PARLIAMENT AND<br>e 2011 governing the use of the substances: Lead, Mercury, Hexavalent<br>bromated Biphenyls, Polybromated Diphenyl Ether, Pentabromodiphenyl<br>Ether, Decabromodiphenyl Ether.                                                                               |  |
| Stephen Metzger<br>Vice President of Engineeri<br>Direct all specific inquires t<br>December 2014                                             | ng<br>o the ZeeVee, Inc. Engineering Department                                                                                                    |  |

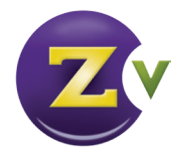

## **Contact ZeeVee**

#### Support

For support, repairs, and warranty service contact the distributor where you purchased the product. For additional questions call +1(877) 4-ZEEVEE (1.877.493.3833) or e-mail support@zeevee.com.

Representatives are available from 9:00 AM to 6:00 PM, Monday through Friday (Eastern Time).

### Sales

North America:

+1 (347) 851-7364 Phone

sales@zeevee.com

EMEA:

+44 1494 956677 Phone

EMEAsales@zeevee.com

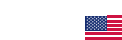